Structural Dynamics 構造動力学 (14)

Kazuhiko Kawashima Department of Civil Engineering Tokyo institute of Technology 東京工業大学大学院理工学研究科土木工学専攻 川島一彦

## 8. 動的解析を実際にやってみよう

## 1) DYMOとは

- ●「橋の動的耐震設計法マニュアル」((財)土木研究センター) に付属する動的解析体験版ソフトウェア
- ●1基の各部構造とそれが支持する上部構造部分に対して、簡単に動的解析を体験することができる。
- ●プログラムは土木研究センターのホームページ (http://www.pwrc.or.jp/)から無料でダウンロード可能

 ●参考資料として、「橋の動的耐震設計法マニュアルー動的解 析および耐震設計の基礎と応用」が土木研究センター(電話:3 835 - 3609, e-mail: <u>kikaku@pwrc.or.jp</u>)から販売されてい るので、適宜、購入すると参考になる。

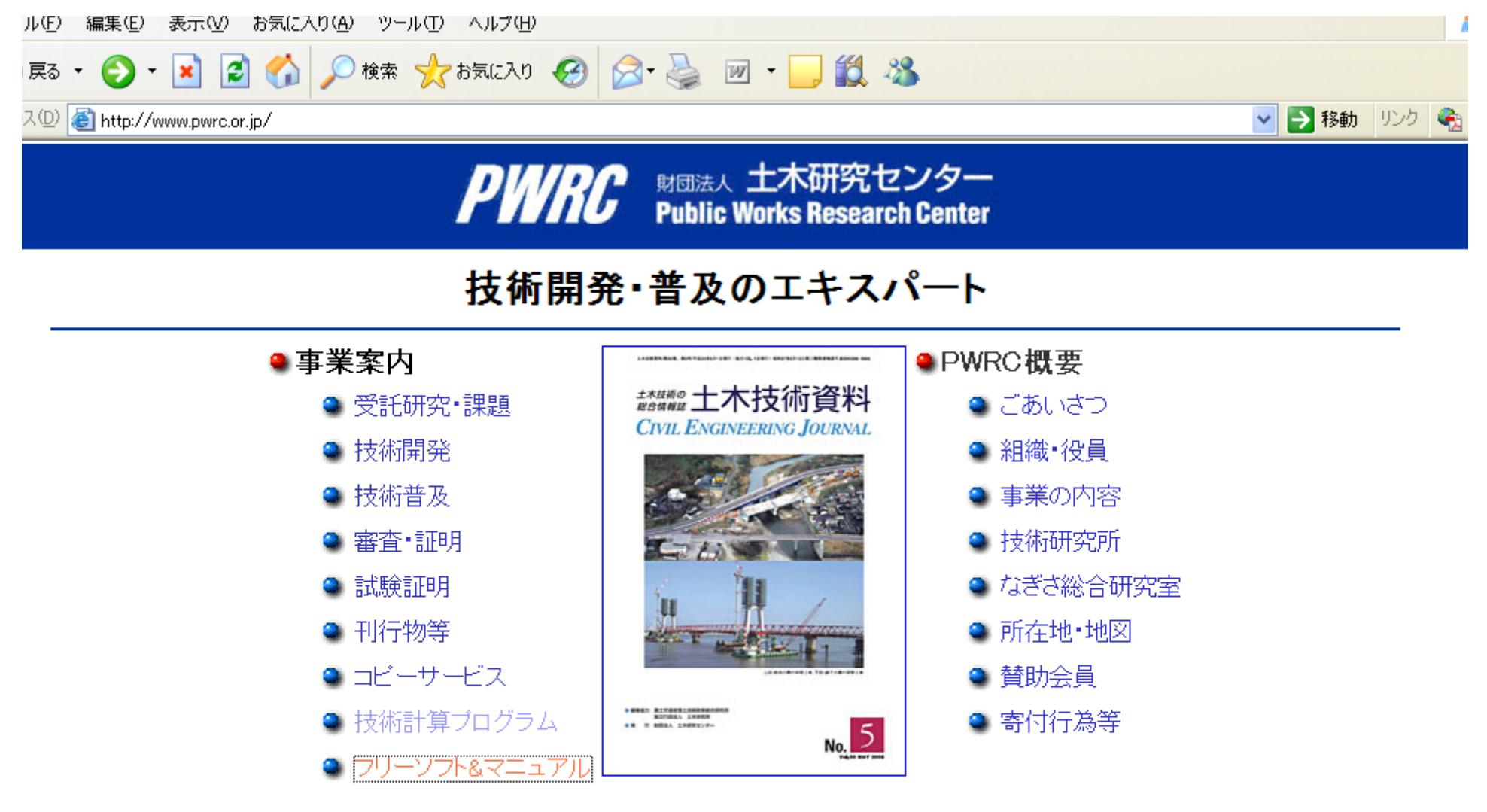

## お知らせ (最終更新日:2008年5月1日)

2007.11.27「橋梁の免震設計に関する講習会」(2007.11.27 終了)「Q&Aコーナー」 2007.10.17「建設技術審査証明 第6回技術報告会」(2007.10.17 終了) 2007.9.5 「技術の紹介」

・鋼橋の長寿命化を支える塗替え工法(ブラストを用いた局部補修)

🕝 インターネット

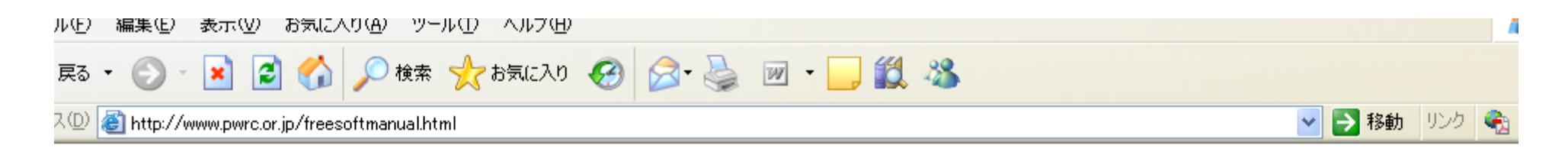

)土木研究センター/フリーソフト&マニュアルのご紹介

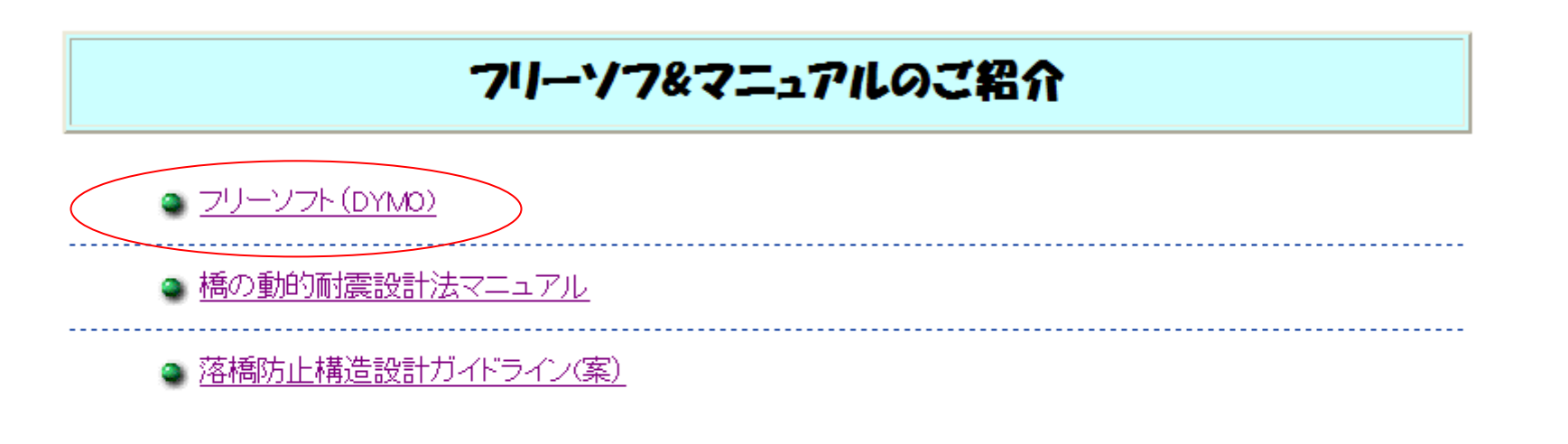

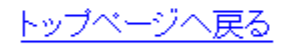

🥑 インターネット

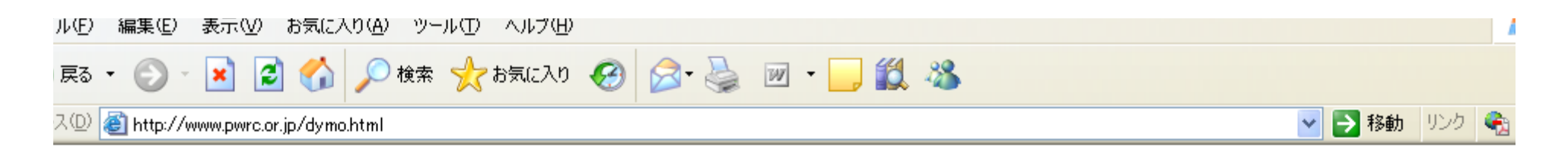

り土木研究センター/動的解析体験版ソフトウエア"DYMO"のご紹介

## 動的解析体験版ソフトウェア DYMO のご紹介

川島一彦東京工業大学教授を委員長とする「橋の動的耐震設計法マ ニュアル検討委員会」において、簡単な鉄筋コンクリート橋脚を対象とし て動的解析が可能な「動的解析体験版ソフウェア"DYMO"」を作成致しま した。「橋の動的耐震設計法マニュアル」に連動した内容となっておりま すので、ソフトウェアをダウンロードの上起動して、マニュアルを片手に橋 の動的解析を体験してみてください。

今後、DYMOおよび「橋の動的耐震設計法マニュアル」が橋梁の耐震 設計に関係する技術者に有効に活用されることを期待致します。

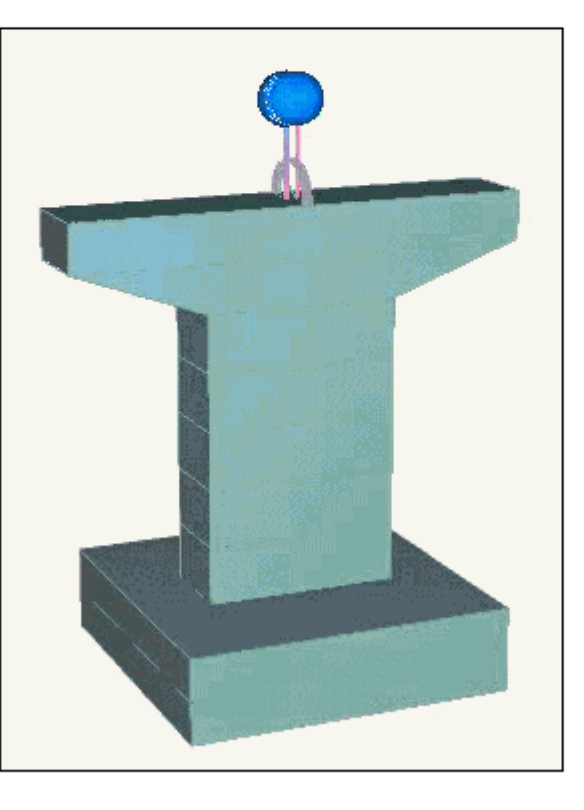

ージが表示されました

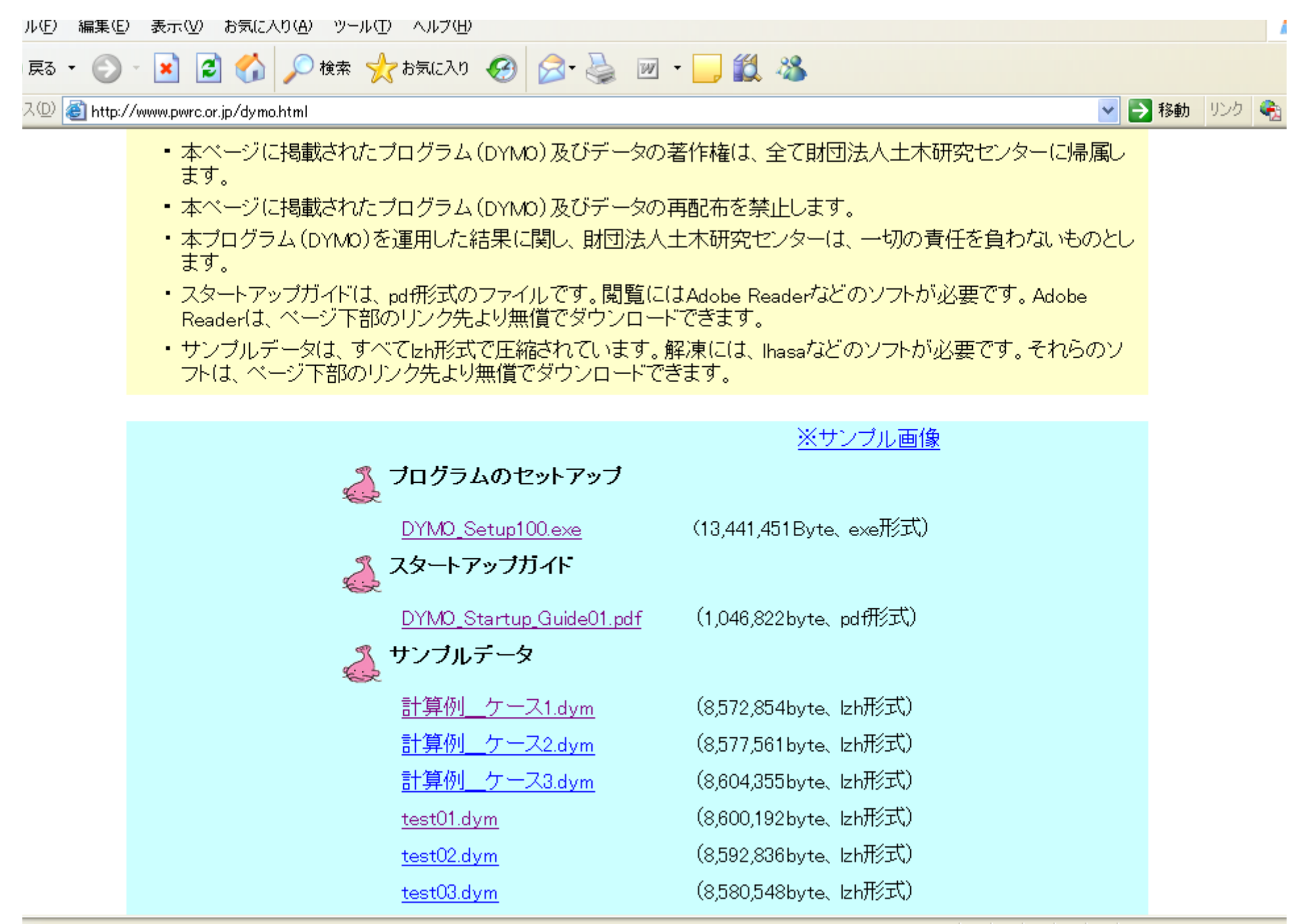

ージが表示されました

9

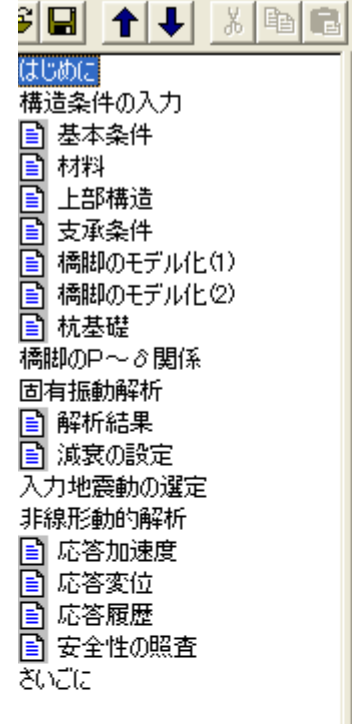

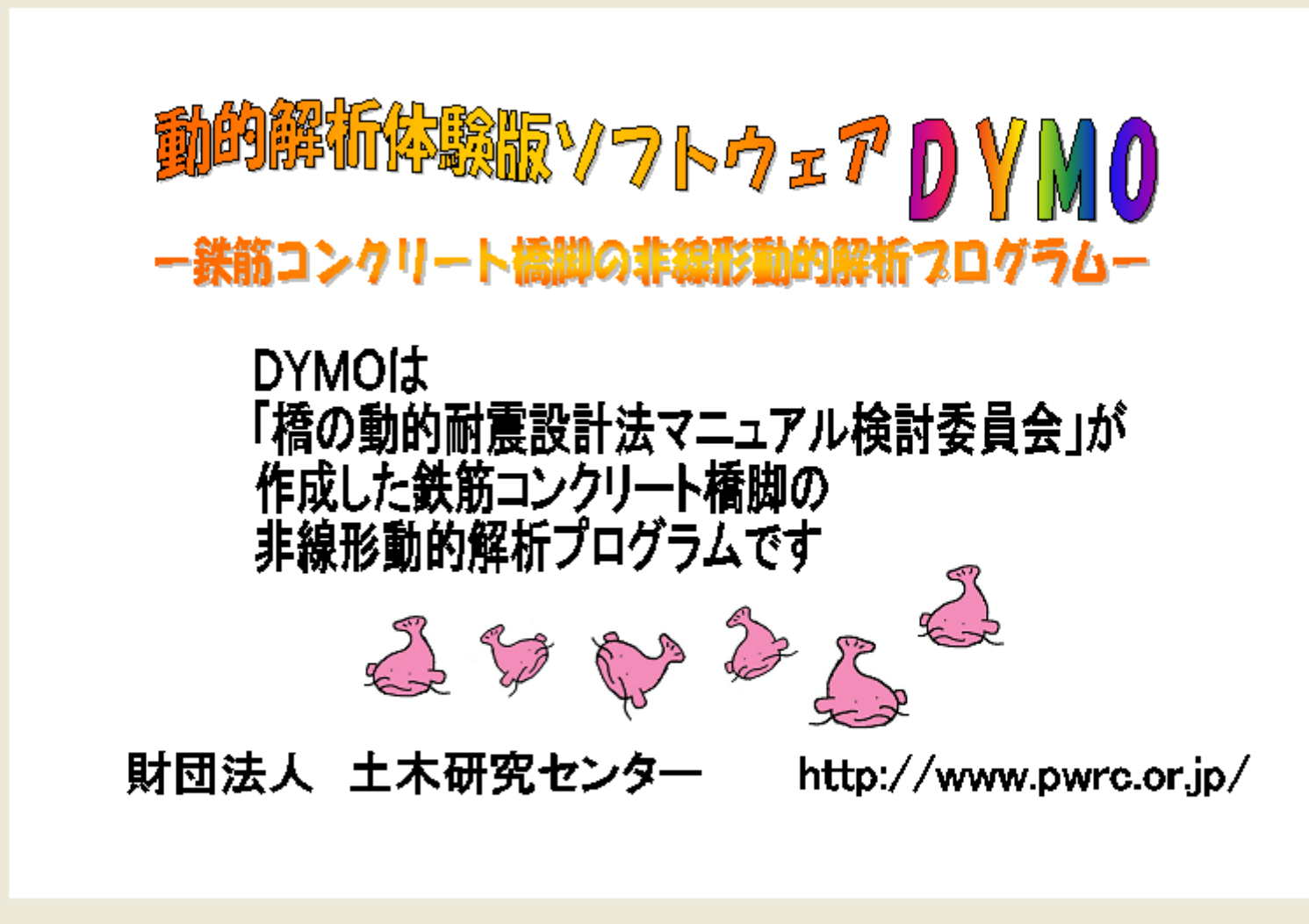

- ć

2) 動的解析結果のディジタルデータを得るためには
2) How can we get digital data of the response?

●DYMOをインストールしたフォルダに"SpecialDYMO.ini" というファイルを作る。空ファイルで良い。

●この空ファイルが作られていれば、「非線形動的解析」ー >「安全性の照査」画面の「結果のファイル出力」ボタンが 出てくる。

●「結果のファイル出力」ボタンをクリックすると、今開いて いるデータファイルのあるフォルダーに"OutType1.csv"(タ イプ 地震動の結果)と"OutType2.csv"(タイプ 地震動 の結果)というファイルが出力される。

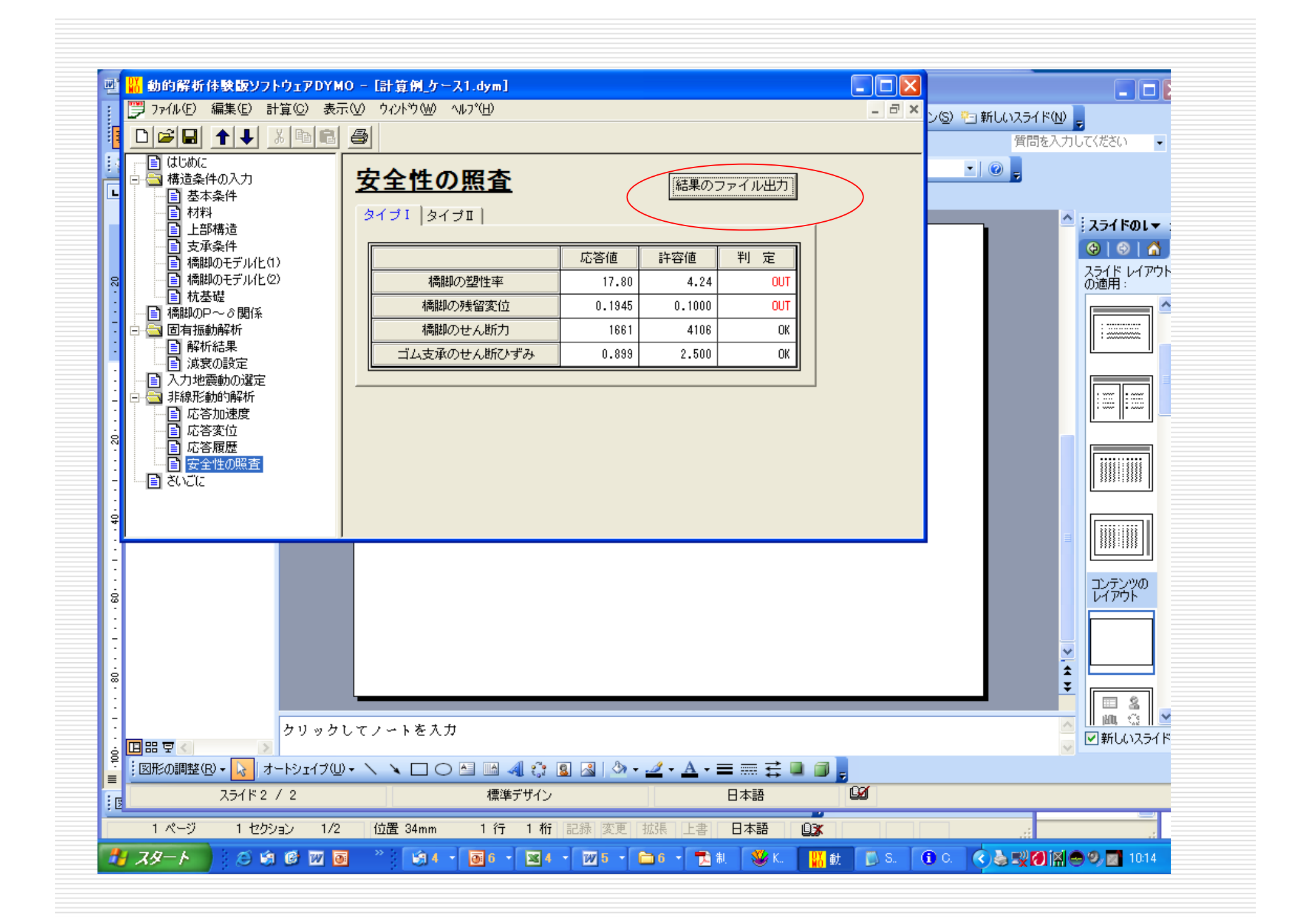

|   |       | 1   | 🖻 🖬 🔒 I                | 3 🗳 💞              | 🛍   X 🗈      | 🔁 <b>-</b> 🏈 | 10 - 01 -           | 😫 Σ - Δ        | , <u>X</u> ↓   <u>∭</u> , 4 | 100%      | • 🕐          | ime          | )       |              |                                        |
|---|-------|-----|------------------------|--------------------|--------------|--------------|---------------------|----------------|-----------------------------|-----------|--------------|--------------|---------|--------------|----------------------------------------|
|   |       | : 🖢 | 11 12 🛛                | <mark>ð</mark> 🖄 💋 | X 🕄 🖷        | 圓│♥┙校        | 閒結果の返信(             | 2) 校閲結果(       | )差し込み終了                     | · (N) 📮   |              |              | ۸       |              |                                        |
|   | L     | MS  | Pゴシック                  | • 11 •             | <u>B / U</u> |              | 🗏 🎰   🕎 🤊           | ∕o , .00 .00   |                             | - 🎝       | • <u>A</u> • | <b>Jeck</b>  | ( AC    | celer        | atior                                  |
|   |       |     | A1                     | <b>•</b>           | ♬ 塑性率        |              |                     |                |                             |           |              |              |         |              |                                        |
|   | ľ     |     | A                      | В                  | С            | D -          | 数式バー上               | F              | G                           | Н         |              |              |         | К            | L                                      |
|   |       | 1   | 塑性率                    | 17.80446           | 4.235882     |              |                     |                |                             |           |              | Dec          | CK D    | isdia        | icem                                   |
|   | 8     | 2   | 曲率                     | 0.040285           | 0.007138     |              |                     |                |                             |           |              |              |         | . •  • · •   |                                        |
|   | :     | 3   | 残留変位                   | 0.194488           | 0.1          |              |                     |                |                             |           |              |              |         |              |                                        |
|   | -     | 4   | せん断力                   | 1660.581           | 4106.438     |              |                     |                |                             |           |              |              | nlo     | $\mathbf{n}$ | <b>n</b> t                             |
|   | :     | 5   | 支承ひすみ                  | 0.899141           | 2.5          |              |                     |                |                             |           |              |              | spiau   | ente         | ゴロ                                     |
|   | •     | 6   | 0                      | 0                  | 0            |              |                     | 0              | 0                           |           | 0            |              | •       | 6            | -                                      |
|   | :     |     | 0.01                   | 0                  | 0            |              |                     |                | 0                           | 括         | 0            | at           | ton (   | Dt CO        | lumr                                   |
|   | -     | 8   | 0.02                   | 0                  | 0            |              |                     |                | 0                           | 们向        | 0            |              | · · · · |              |                                        |
|   | :     | 10  | 0.03                   | 0                  | 0            |              |                     |                | 0                           | Rtn       | 0            |              | _       |              |                                        |
|   | 8     | 10  | 0.04                   |                    |              | 香            |                     |                | 0                           | /JAJ      | 0            | Rea          | arinc   | ı disr       | nlace                                  |
|   | :     | 12  |                        | <b>Ж</b> т ँ       | MJ 🖁         |              | ें <del>र</del>     |                | 括                           |           | 0            |              |         |              | JIGOC                                  |
|   | -     | 13  | <b>P 1 9</b> 00        |                    |              | 817          |                     |                | 们同                          | 至         | 0            |              |         |              |                                        |
|   | :     | 14  |                        | $- \mathcal{O}$ $$ |              | Jav          |                     |                | R±n o                       | 立て        | 0            |              | _       | _            |                                        |
|   | ÷     | 15  | 0.09                   |                    |              |              |                     |                | 히지 ~                        | 니미        | n i          | Rea          | rina    | forc         | Δ                                      |
|   | :     | 16  | 01                     |                    | 友。           |              |                     | Γ ο ο          |                             | $\square$ | 0            |              | unig    | 1010         |                                        |
|   | -     | 17  | 0.11                   | • <u>+</u> 0       |              | 72           |                     |                | 至。                          | U,        | 0            |              |         |              | _                                      |
|   | :     | 18  | 0.12                   | 1 宋 0              | Ū <u>ν</u> ο | <b>少[11]</b> |                     |                | 立了。                         |           | 0            | <u>]</u> III | vatu    | re at        | the                                    |
|   | ġ     | 19  | 0.13                   |                    | 0            | $\square$    |                     | 0              | 0 <b>4</b> 0                |           | 0            | Jui          | valu    | υu           |                                        |
|   | :     | 20  | 0.14                   | ▶ ○                | 0            |              | o <b>X</b> Y o      |                | Φ                           |           | 0            |              | tia h   | inan         | of                                     |
|   | 1     | 21  | 0.15                   | 0                  | 0            | 少            |                     |                |                             |           | 0            | Jias         |         | inge         | U                                      |
|   | :     | 22  | 0.16                   | 0                  | 0            |              |                     |                |                             |           | 0            |              |         |              |                                        |
|   | ė     | _23 | 0.17                   | 7.22E-07           | -2.50E-10    | -2547-1      | 0 4.685-12          | 1.19E-07       | -9.00E-12                   | -0.000    | )15          | Colu         | mn      |              |                                        |
|   | :     | 24  | 0.18                   | 1.90E-06           | -1.25E-09    | -1.30E-0     | 9 4. <b>94</b> E-11 | 1.26E-06       | -5/20-11                    | -0.000    | )83          |              |         |              |                                        |
|   | 1     | 25  | 0.19                   | 2.05E-06           | -3.25E-09    | -3.49E-0     | 9 2.43E-10          | 6.18E-06       | -1.40E-10                   | -0.002    | 29           | vlon         | nent    | at th        | າຍ                                     |
|   | 1     | 26  | 0.2                    | 2.76E-07           | -6.24E-09    | -6.99E-0     | 9 7.49E-10          | 1.91 E-05      | -2.71 E-10                  | -7,004    | 44           |              |         |              |                                        |
|   | ġ     | 27  | 0.21                   | -3.66E-06          | -1.02E-08    | -1.19E-0     | 8 1.66E-09          | 4.24E-05       | -4.24E-10                   | -0.006    | 95 r         |              | tic h   | inan         | of                                     |
|   | -     | 28  | 0.22                   | -8.60E-06          | -1.52E-08    | -1.81 E-0    | 8 2.85E-09          | 7.26E-05       | -5.81 E-10                  | -0.009    | 953          | лаз          |         | IIIYE        | UI                                     |
| ľ | -<br> | 29  | 0.23                   | -1.21 E-05         | -2.12E-08    | -2.52E-0     | 8 3.92E-09          | 9.99E-05       | -7.42E-10                   | 0 -0.012  | 16           |              |         |              |                                        |
|   | : 12  |     | Interview<br>Interview | <u>/per</u> /      |              |              |                     |                |                             |           | - 0          | COIU         | mn      |              |                                        |
|   |       | CAL | r                      |                    |              |              |                     |                |                             |           | _            |              |         |              |                                        |
|   | -     | 79- | -1 30                  | ) 🕼 🕲 🕅            | <b>o</b> »   | <b>1 1 1</b> | 6                   | <b>3</b> 5 - W | 5 - 🖻 6                     | - 🔁       | 制 📑          | 🌿 K 「        | 器動。 👔   | ) S          | a 59 🕢 iai e                           |
|   | ~     | -   |                        |                    |              |              |                     |                |                             |           |              | • I          | in the  |              | ~~~~~~~~~~~~~~~~~~~~~~~~~~~~~~~~~~~~~~ |

3) DYMOを使った解析
 3) Analysis using DYMO

●計算例2を読み込む

●構造条件の入力ーほとんどはディフォルトデータでよい。ただし、支承条件では、"固定支承"にする

●固有振動解析の中では、以下の点を試してみる。

✓固有周期、固有振動モード、刺激係数の理解

✓減衰の設定では、どの固有振動モードに着目するかを 変えてみる。、の値もチェックしてみる。

●入力地震動として、道路橋示方書の参考資料に示されている標準波形がすぐ読み込めるようになっているので、このタイプとタイプ地震動を使用する。

●タイプ 地震動とは、加速度応答スペクトルで約1gの地震 動、タイプ 地震動とは加速度応答スペクトルで約2gの加速 度である。ただし、地盤種別で異なる。

●"安全性の照査"の中に"結果のファイル出力"ボタンを押す と、応答値に関するエクセルデータが得られる。これをもとに、 自分で、応答波形をプロットしてみる。ただし、動的解析結果の ディジタルデータを得るためには、p.8の対応が必要である。

●応答波形をまとめて、課題として提出する(提出:6月4日)。